# Kontroller

Diese Anleitung beschreibt die Funktionen des Kontrollers und die Bedeutung der LEDs.

**Hinweis**: Die Beschriftung der Tasten in dieser Beschreibung kann von der Originalanordnung abweichen, die Funktionen sind aber gleich.

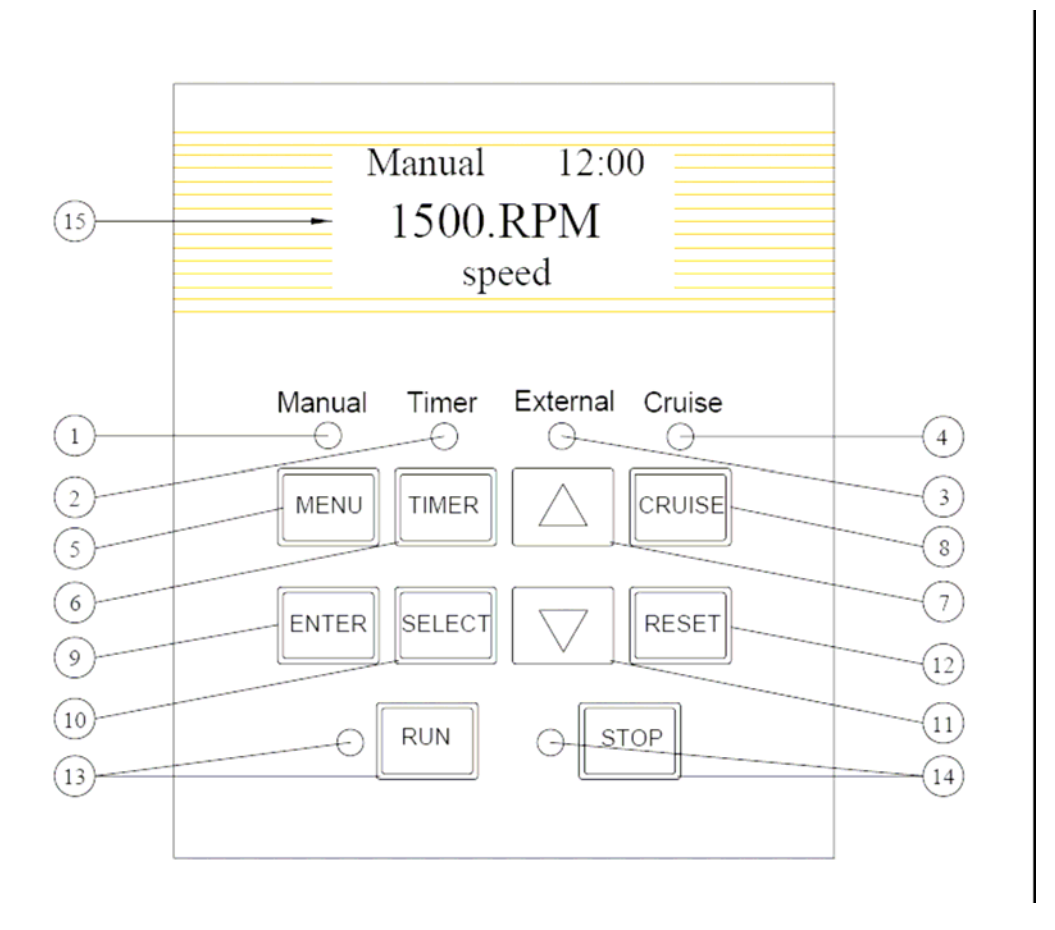

Tasten und LEDs

- 1. Manual LED: Dieses LED leuchtet, wenn die "Manuelle Bedienung" ausgewählt wurde
- 2. Timer LED: Diese LED leuchtet wenn der Timer aktiv ist
- 3. **External LED**: Diese LED leuchtet wenn die Drehzahl der Pumpe mit einer externen Spannung von 0-10 Volt geregelt wird.
- 4. Cruise LED: Diese LED leuchtet wenn der Tempomat aktiviert ist.
- 5. Menu Knopf: Zugriff auf verschiedene Menüs, wenn die Pumpe still steht.
- 6. Timer Knopf: Start und Ende des Zeitmodus eingestellt im Zeit Menü
- 7. **Pfeil hoch:** In der Menüstruktur höher, oder eine Stelle höher bei einer Veränderung einer Einstellung.
- 8. **Cruise Knopf**: Starten oder Stoppen des Cruise Modus
- 9. Enter Knopf: Speichert die Einstellungen im Speicher + Bestätigung eines Alarms oder dient als Warnung 10. Select Knopf: Zeigt im Display die Verfügbaren Informationen / Möglichkeiten an oder dient zum Verändern
- von Werten auf Linie 2 im Display.
- 11. Pfeil runter: In der Menüstruktur runter oder um eine Stelle runter bei einer Veränderung einer Einstellung.
- 12. Reset Knopf: Reset Kontroller zum initialisieren vom Programm in einer Alarm-Situation
- 13. Run Knopf /LED: Startet die Pumpe. LED bestätigt die korrekte Funktion.
- 14. Stop Knopf /LED: Stoppt die Pumpe. LED bestätigt den Stillstand
- 15. Bedienungs-LCD-Display.

LCD Display Regeln :

- Regel 1: Modus und Zeit Einstellung
- Regel 2: Daten und Stellgrößen
- Regel 3: Benennung der Daten auf Regel 2

#### Navigieren durch die Menüstruktur

Bevor wir mit der Navigation durch die verschiedenen Menü-Strukturen beginnen ist es ratsam, sich zuerst mit den einzelnen Tasten vertraut zu machen. Um Parameter ändern oder Einstellen zu können, nutzen Sie die **SELECT**-Taste. Dann bearbeiten Sie mit den **Auf**- und **Abtasten** die entsprechenden Stellen. Das folgende Beispiel zeigt wie man die Drehzahl der Pumpe ändert.

|                      | MENU              | 12:00 |  |  |  |  |
|----------------------|-------------------|-------|--|--|--|--|
| MENU                 | System            |       |  |  |  |  |
|                      | MENU              | 12:00 |  |  |  |  |
|                      | Manua             | ป     |  |  |  |  |
|                      | Manual            | 12:00 |  |  |  |  |
| SELECT               | 1500.R            | PM    |  |  |  |  |
|                      | Set Spe           | ed    |  |  |  |  |
|                      | Manual            | 12:00 |  |  |  |  |
| SELECT               | 150 <b>0</b> .RPM |       |  |  |  |  |
|                      | Set Spe           | ed    |  |  |  |  |
|                      | Manual            | 12:00 |  |  |  |  |
| SELECT               | 1 <b>5</b> 00.RPM |       |  |  |  |  |
| $\overline{2\times}$ | Set Spe           | ed    |  |  |  |  |
|                      | Manual            | 12:00 |  |  |  |  |
|                      | 1000.RPM          |       |  |  |  |  |
| $5\times$            | Set Spe           | ed    |  |  |  |  |
|                      | Manual            | 12:00 |  |  |  |  |
| ENTER                | 1000.R            | PM    |  |  |  |  |
|                      | Set Spe           | ed    |  |  |  |  |
|                      |                   |       |  |  |  |  |

Einstellung der Geschwindigkeit / Drehzahl

- 1. Sorgen Sie dafür daß die Pumpe still steht, und dass das entsprechende LED leuchtet. Sollte die Pumpe noch laufen, stellen Sie sie bitte aus mit der **STOP** Taste.
- 2. Drücken Sie die **MENÜ** Taste. Wir sehen nun das Wort "**System**" im Display stehen.
- 3. Drücken Sie den Pfeil nach Oben. Im Display ist nun "Manual" zu sehen. .
- 4. Drücken Sie die **SELECT** Taste um die Auswahl zu aktivieren. Die Eingestellte Geschwindigkeit / Drehzahl wird angezeigt.
- 5. Stellen Sie nun die gewünschte Drehzahl ein. Drücken Sie SELECT und verändern Sie die Stelle mit Pfeil rauf oder runter.
- Ist die gewünschte Drehzahl erreicht, bestätigen Sie mit ENTER um zu speichern. Wollen Sie doch nicht übernehmen, können Sie mit MENÜ wieder zurück.

| Main screen |                |                                                |
|-------------|----------------|------------------------------------------------|
| System      | Timer Mode     | (A - E)                                        |
|             | CMD Source     | Panel, UAM, Host                               |
|             | Clock          | Hour: Minute                                   |
|             | RES            | Disable / Enable Reserved Parameter, no access |
| Manual      | Cat Speed      | (200, 2000 BBIN                                |
| Mariuai     | RES            | Reserved Parameter, no access                  |
|             | RES            | Reserved Parameter, no access                  |
| TimerA      | Start time     | (Hour: Minute)                                 |
|             | Set Speed 1    | (300 - 3000 RPM)                               |
|             | Mid Time       | (Hour: Minute)                                 |
|             | Set Speed 2    | (300 - 3000 RPM)                               |
|             | Stop Time      | (Hour: Minute)                                 |
|             | RÉS            | Reserved Parameter, no access                  |
| Timer B     | Start time     | (Hour Minute)                                  |
|             | Set Speed 1    | (1001 - Minute)<br>(300 - 3000 RPM)            |
|             | Mid Time 1     | (Hour: Minute)                                 |
|             | Set Speed 2    | (300 - 3000 RPM)                               |
|             | Mid Time 2     | (Hour: Minute)                                 |
|             | Mid Time 3     | (Sour Sour RPM)                                |
|             | Set Speed 4    | (300 - 3000 RPM)                               |
|             | Stop Time      | (Hour: Minute)                                 |
|             | Repeat Enable  | (Disable/Enable)                               |
|             | RES            | Reserved Parameter, no access                  |
| Timer C     | Start time     | (Hour: Minute)                                 |
|             | Set Speed 1    | (300 - 3000 RPM)                               |
|             | Set Speed 2    | (1001: Militate)                               |
|             | Running time 2 | (Hour: Minute)                                 |
|             | Repeat enable  | (Disable/Enable)                               |
|             | RES            | Reserved Parameter, no access                  |
|             | RES            | Reserved Parameter, no access                  |
| Timer D     | Start time     | (Hour: Minute)                                 |
|             | Mid Time 1     | (300 - 3000 RPM)                               |
|             | Set Speed 2    | (300 - 3000 RPM)                               |
|             | Mid Time 2     | (Hour: Minute)                                 |
|             | Set Speed 3    | (300 - 3000 RPM)                               |
|             | Mid Time 3     | (Hour: Minute)                                 |
|             | Stop Time      | (Jour: Minute)                                 |
|             | Repeat Enable  | (Disable/Enable)                               |
|             | RES            | Reserved Parameter, no access                  |
| Timer E     | Start time     | (Hour: Minute)                                 |
|             | Set Speed 1    | (300 - 3000 RPM)                               |
|             | Mid Time 1     | (Hour: Minute)                                 |
|             | Set Speed 2    | (300 - 3000 RPM)                               |
|             | Set Speed 3    | (1001 - Minute)                                |
|             | Mid Time 3     | (Hour: Minute)                                 |
|             | Set Speed 4    | (300 - 3000 RPM)                               |
|             | Stop Time      | (Hour: Minute)                                 |
|             | Repeat Enable  | (Disable/Enable)                               |
|             |                |                                                |
| Cruise      | Speed 1        | (300 - 3000 RPM)                               |
|             | Speed 2        | (300 - 3000 RPM)                               |
|             | Power 2        | (0 • 5000W)                                    |
|             | Speed 3        | (300 - 3000 RPM)                               |
|             | Power 3        | (0 - 5000W)                                    |
|             | Speed 4        | (300 - 3000 RPM)                               |
|             | Speed 5        | (300 - 3000 RPM)                               |
|             | Power 5        | (0 - 5000W)                                    |
|             | Alarm Speed    | (300 - 3000 RPM)                               |
|             | Margin Power   | (0 - 5000W)                                    |
| Advanced    | Active Code 1  | (0-9999)                                       |
|             | Active Code 2  | (0-9999)<br>(10-200%)                          |
|             | FMP Function   | (Disable/Enable)                               |
|             | FMP Rate       | (100-1000%)                                    |
|             | RES            | Reserved Parameter, no access                  |

# Bedienung der Blue-Eco

Dieser Abschnitt beschreibt ein Flussdiagramm, die Arbeitsweise und die Bedienmöglichkeiten des Kontrollers.

Blue Eco Control Panel Menu

Verwenden Sie das Menü zum einrichten und einstellen der Pumpe.

Wenn Sie Änderungen vornehmen möchten, überzeugen Sie sich zuerst, dass die Pumpe ausgeschaltet ist.

Drücken Sie auf **MENÜ** und navigieren Sie mit den Pfeilen rauf und runter um in die verschiedenen Menüpunkte zu gelangen.

Nutzen Sie den **SELECT** Knopf um das betreffende Menü auszuwählen welches Sie ändern möchten. Nach dem Sie die Änderungen vorgenommen haben bestätigen Sie diese mit **ENTER**.

Drücken Sie erneut **MENÜ** um ins weitere Menü zu gelangen.

#### System Menü

Nutzen Sie aus dem Menü den Punkt SYSTEM um in die Timer Module zu gelangen sowie in die System Uhr. Das Zeit Modul selektiert welcher Timer durch den Kontroller angesteuert werden soll.

Die "Commando" Quelle zeigt an, wo die Drehzahl Kommandos her kommen. Die Systemuhr versorgt alle programmierten Start und Stopp Zeiten und Funktionen. Das Zeitsystem kann bei einem Stromausfall maximal 96 Stunden die Daten speichern. Nach dieser Zeit muss die aktuelle Zeit neu programmiert werden`.

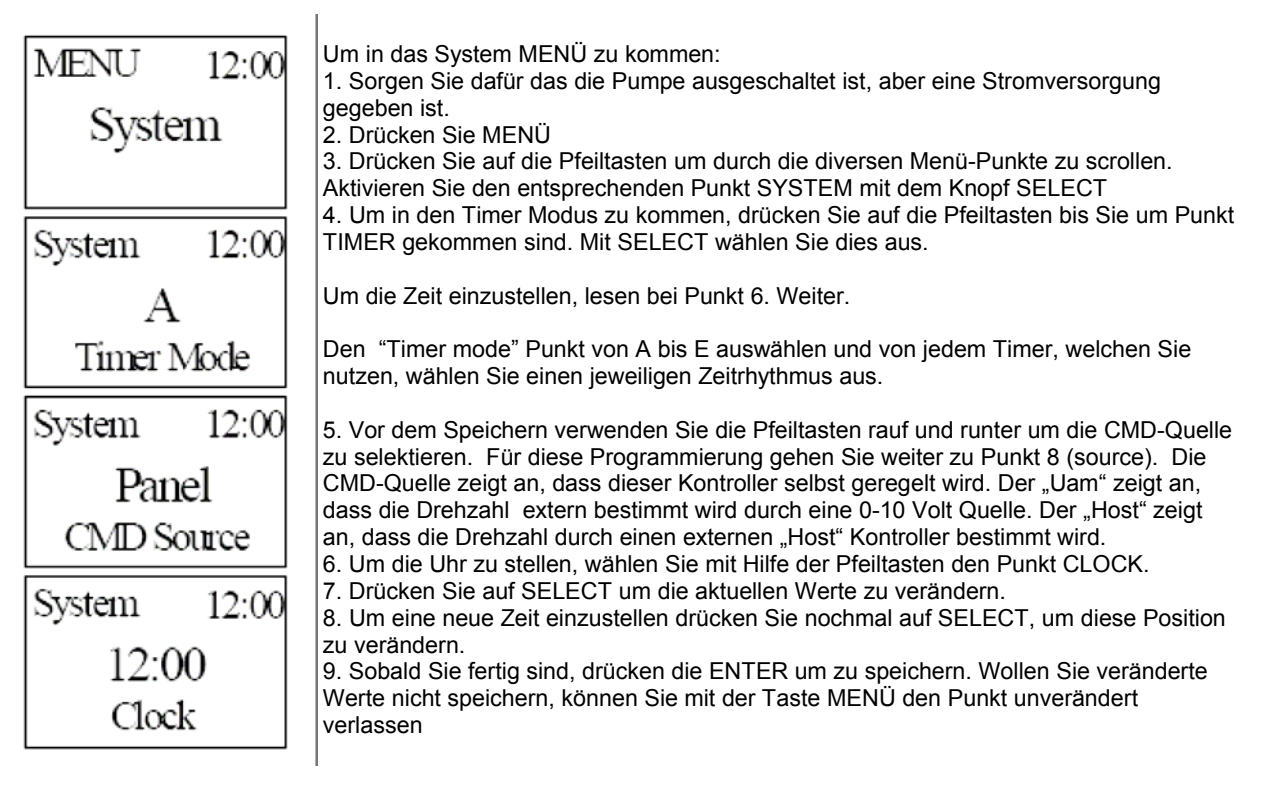

#### Manueller Betrieb

Die Pumpe ist bei der Auslieferung auf dem Standard-Betrieb vorprogrammiert.

Beim aktivieren der Pumpe drücken Sie den Knopf "**RUN**". Die Pumpe wird sich bei Spannungsschwankungen immer zurücksetzen zu dieser voreingestellten Drehzahl.

Wenn die Pumpe im manuellen Betrieb läuft, wird dieses durch die "Manual LED" angezeigt und es erscheint auf dem LCD-Display "Manual". Die Pumpe wird sich dann zur eingestellten Drehzahl hin bewegen. MENU 12:00 System System 12:00 A 12:00 Panel 12:00 12:00 CMD Source Clock System System Timer Mode Durch drücken der Pfeiltasten rauf und runter während des Betriebes wird die Geschwindigkeit / Drehzahl erhöht oder verringert von 300 bis 3000 Umdrehungen pro Minute

#### Manueller Betrieb

Um in den manuellen Betrieb zu gelangen:

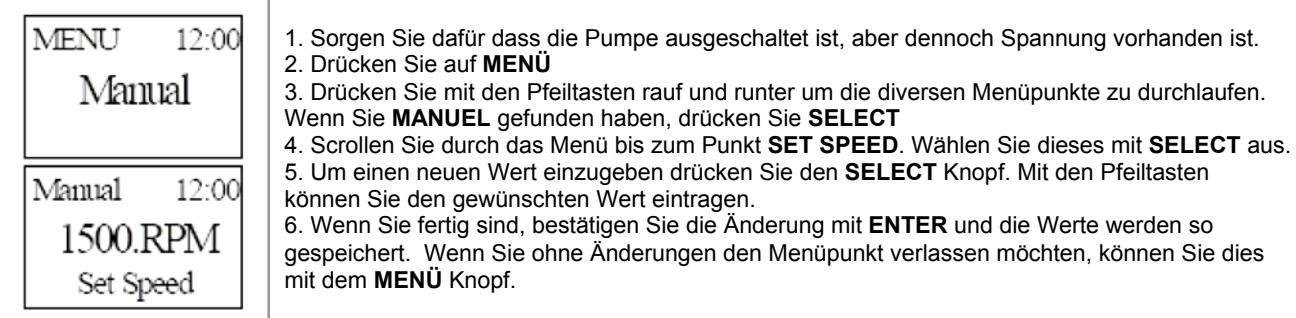

#### Timer Module (optional gegen Aufpreis verfügbar)

Zeit Module können verwendet werden zum programmieren von zum Beispiel den Tag und Nacht Betrieb von Wasserläufen, Reinigungsintervallen bei Schwimmbadfiltern, etc. Jeder Timer kann mit einem eigenen Schema programmiert werden. Jedes Modul nutzt auch die Drehzahlkontrolle, das bedeutet u.a. dass Sie die Pumpe zu unterschiedlichen Zeiten starten und stoppen können, aber auch während des Betriebs die Drehzahl ändern können. Sie haben insgesamt 5 unabhängige Zeitmodule/Timer von A bis E zur Verfügung.

## Timer A Menu

| MENU 12:00    |
|---------------|
| Timer A       |
|               |
| Timer A 12:00 |
| 12:00         |
| Start Time    |
| Timer A 12:00 |
| 1500.RPM      |
| Set Speed 1   |
| Timer A 12:00 |
| 12:00         |
| Mid Time      |
| Timer A 12:00 |
| 1500.RPM      |
| Set Speed 2   |
| Timer A 12:00 |
| 12:00         |
| Stop Time     |
| Timer A 12:00 |
| Disable       |
| Repeat enable |

Um den Timer A zu programmieren:

1. Sorgen Sie für Stromspannung und das die Pumpe ausgeschaltet ist.

2. Drücken Sie den MENÜ Knopf.

3. Scrollen Sie mit den Pfeiltasten durch die diversen Menüs. Drücken Sie auf SELECT um im Menü den Timer A zu aktivieren. Das Zeitprogramm A wird nun wieder gegeben.

4. Drücken Sie die Pfeiltasten durch die diversen Menüs.

5. Drücken Sie den SELECT Knopf um die entsprechende Zeit zu ändern oder die gewünschte Zeit einzugeben. Dieses machen Sie mit den Pfeiltasten.

6. Speichern Sie die Daten mit der Taste "ENTER". Mit der "MENÜ" Taste können Sie das Menü ohne Speicherung wieder verlassen.

#### **Timer A settings**

| Name                          | Wert                                     | Umschreibung                                                                                                    |
|-------------------------------|------------------------------------------|----------------------------------------------------------------------------------------------------|
| Start Zeit                    | 00:00 – 23:59<br>(Standard 12:00)        | Startzeit für Timer A                                                                                                    |
| Set rpm 1                     | 300 – 3000 RPM<br>(Standard<br>1500.RPM) | Die Pumpe läuft auf dieser Drehzahl bis zur volgenden Zeit 1                                                                                                    |
| Mid Time                      | 00:00 – 23:59<br>(Standard 12:00)        | Die Pumpe verändert die Drehzahl so bald die eingestellte Zeit erreicht ist.                                                                                                    |
| Set rpm 2                     | 0 – 3000 RPM<br>(Standard<br>1500.RPM)   | Die Pumpe läuft nun auf dieser Drehzahl bis zur nächsten, eingestellten Zeit. Verringert sich die Drehzahl auf unter 300 upm stoppt die Pumpe in diesem Schema.                                    |
| Stop Time                     | 00:00 – 23:59<br>(Standard 12:00)        | Die Pumpe stoppt beim Erreichen der eingestellten Zeit am nächsten Tag.<br>Wenn die Wiederholung ausgeschaltet ist wird die Pumpe am Ende vom<br>Zyklus sich zurück setzen in den manuellen Modus. |
| Wiederholung<br>eingeschaltet | Disable/Enable<br>(Standard<br>Disable)  | Diese Einstellung zeigt an, ob Sie den "Timer A" kontinuierlich wiederholen wollen.                                                                                                    |

Achtung: Die Mid Time muss immer später sein als die Startzeit. Ansonsten gibt das Display an: "Alert in line 2" und "set time error in line 3".

#### Timer B Menu

Zugang zum timer B Menü:

1. Sorgen Sie für eine Stromspannung und das die Pumpe ausgeschaltet ist.

2. Drücken Sie den MENÜ Knopf.

3. Scrollen Sie mit den Pfeiltasten durch die diversen Menüs. Drücken Sie auf SELECT um im Menü den Timer B zu aktivieren. Das Zeitprogramm B wird nun wieder gegeben.

4. Drücken Sie die Pfeiltasten durch die diversen Menüs.

5. Drücken Sie den SELECT Knopf um die entsprechende Zeit zu ändern oder die gewünschte Zeit einzugeben. Dieses machen Sie mit den Pfeiltasten.

6. Speichern Sie die Daten mit der Taste ENTER. Mit der MENÜ Taste können Sie das Menü ohne Speicherung wieder verlassen.

| MENU | 12:0    | 0 Timer | В      | 12:00   | Timer | B 12  | 2:00  | Timer I | <b>B</b> 12: | :00 | Timer E | 3 12:00  | Timer B | 12:00 |
|------|---------|---------|--------|---------|-------|-------|-------|---------|--------------|-----|---------|----------|---------|-------|
| Tir  | ner B   | 1       | 2:00   |         | 150   | 0.RPI | M     | 13      | 3:00         |     | 300.    | RPM      | 14:     | 00    |
|      |         | Sta     | rt Tin | ne      | Set   | Speed | 1     | Mid     | Time 1       |     | Set S   | Speed 2  | Mid Ti  | ime 2 |
| ſ    | Timer B | 12:00   | Tim    | er B    | 12:00 | Timer | В     | 12:00   | Timer        | В   | 12:00   | Timer B  | 12:00   |       |
|      | 1500.   | RPM     |        | 15:0    | 0     | 10    | 00.F  | RPM     | 1            | 6:0 | 0       | Disal    | ole     |       |
|      | Set Sp  | eed 3   | Ν      | /id Tir | ne 3  | Set   | t Spe | ed 4    | Sto          | рT  | ime     | Repeat e | nable   |       |

| Timer B settir   | ngs                                      |                                                                                                    |
|------------------|------------------------------------------|----------------------------------------------------------------------------------------------------|
| Name             | Wert                                     | Umschreibung                                                                                                    |
| Start Time       | 00:00 – 23:59<br>(Standard 12:00)        | Start Zeit für Timer B                                                                                                    |
| Set Speed        | 300 – 3000 RPM<br>(Standard<br>1500.RPM) | Die Pumpe läuft auf dieser Drehzahl bis zur nächsten Zeit 1                                                                                                    |
| Mid Time 1       | 00:00 – 23:59<br>(Standard 13:00)        | Pumpe ändert die Drehzahl sobald die eingestellt Zeit erreicht ist.                                                                                                    |
| Set Speed 2      | 0 – 3000 RPM<br>(Standard<br>1500.RPM)   | Pumpe läuft jetzt auf der eingestellten Drehzahl von Zeit 1 bis die eingestellte Zeit 2<br>erreicht ist. Wird eine Drehzahl unter 300 upm gewählt stoppt die Pumpe dieses<br>Schema. |
| Mid Time 2       | 00:00 – 23:59<br>(Standard 14:00)        | Pumpe ändert die Drehzahl bis die nächste eingestellte Zeit erreicht ist                                                                                                    |
| Set Speed 3      | 0 – 3000 RPM<br>(Standard<br>1500.RPM)   | Pumpe läuft nun auf der eingestellten Drehzahl von Zeit 2 bis die eingestellte Zeit 3 erreicht ist. Wird eine Drehzahl unter 300 upm gewählt stoppt die Pumpe dieses Schema.         |
| Mid Time 3       | 00:00 – 23:59<br>(Standard 15:00)        | Pumpe ändert die Drehzahl bis die nächste eingestellte Zeit erreicht ist.                                                                                                    |
| Set Speed 4      | 0 – 3000 RPM<br>(Standard<br>1500.RPM)   | Pumpe läuft nun auf der eingestellten Drehzahl von Zeit 3 bis die Stoppzeit erreicht ist. Wird eine Drehzahl unter 300 upm gewählt stoppt die Pumpe dieses Schema.                   |
| Stop Time        | 00:00 – 23:59<br>(Standard 16:00)        | Die Pumpe stoppt auf der eingestellten Zeit wenn die Wiederholung am Tag<br>ausgeschaltet wurde (disabled). Der Kontroller verlässt das Timer-Menü und läuft<br>wieder manuell.      |
| Repeat<br>enable | Disable/Enable<br>(Standard<br>Disable)  | Diese Einstellung bestimmt ob das Programm täglich wiederholt wird.<br>(Wiederholung eingeschaltet)                                                                                  |

Achtung: Die Zeiteinstellungen müssen sich halten an eine Startzeit, Zwischenzeit 1, Zwischenzeit 2, Zwischenzeit 3 und Stoppzeit, ansonsten gibt das Display "Alert" < Zwischenzeit 2 < Zwischenzeit 3 < Stoppzeit, oder das LCD gibt an: "Alert in line 2" und "set time error in line 3".

# Timer C Menu

| MENU 12:00 | Timer C 12:00  | Timer C 12:00 | Timer C 12:00  | Timer C 12:00 | Timer C 12:00 |
|------------|----------------|---------------|----------------|---------------|---------------|
| Timer C    | 10:00          | 3000.RPM      | 00:30          | 300.RPM       | Disable       |
|            | Running Time 1 | Set Speed 1   | Running Time 2 | Set Speed 2   | Repeat enable |

Zugang zum Timer C Menü.

1. Sorgen Sie für eine Stromspannung und das die Pumpe ausgeschaltet ist.

2. Drücken Sie den MENÜ Knopf.

3. Scrollen Sie mit den Pfeiltasten durch die diversen Menüs. Drücken Sie auf "SELECT" um im Menü den Timer C zu aktivieren. Das Zeitprogramm C wird nun wieder gegeben.

4. Drücken Sie die Pfeiltasten durch die diversen Menüs.

5. Drücken Sie den "SELECT" Knopf um die entsprechende Zeit zu ändern oder die gewünschte Zeit einzugeben. Dieses machen Sie mit den Pfeiltasten.

6. Speichern Sie die Daten mit der Taste "ENTER". Mit der "MENÜ" Taste können Sie das Menü ohne Speicherung wieder verlassen

Timer C Einstellungsvorgang

| Naam           | Waarde                                   | Omschrijving                                                                                                    |
|----------------|------------------------------------------|----------------------------------------------------------------------------------------------------|
| Running Time 1 | 00:00 – 23:59<br>(Standard 12:00)        | Die Pumpe läuft auf dieser Drehzahl bis zur <b>Running Time 1</b>                                                                                                    |
| Set speed 1    | 300 – 3000 RPM<br>(Standard<br>1500.RPM) | Wanneer u op de <b>RUN</b> knopt drukt loopt de pomp met het toerental dat bij <b>Set Speed 1</b> is ingesteld.                                                                 |
| Running Time 2 | 00:00 – 23:59<br>(Standard 12:00)        | Die Pumpe läuft auf dieser Drehzahl bis zur <b>Running Time 2</b>                                                                                                    |
| Set speed 2    | 0 – 3000 RPM<br>(Standard<br>1500.RPM)   | Pumpe läuft jetzt auf der eingestellten Drehzahl von Zeit 1 bis die eingestellte Zeit 2 erreicht ist. Wird eine Drehzahl unter 300 upm gewählt stoppt die Pumpe dieses Schema.  |
| Stop Time      | 00:00 – 23:59<br>(Standard 12:00)        | Die Pumpe stoppt auf der eingestellten Zeit wenn die Wiederholung am Tag<br>ausgeschaltet wurde (disabled). Der Kontroller verlässt das Timer-Menü und läuft<br>wieder manuell. |
| Repeat enable  | Disable/Enable<br>(Standard<br>Disable)  | Diese Einstellung bestimmt ob das Programm täglich wiederholt wird.<br>(Wiederholung eingeschaltet).                                                                            |

# Timer D menu

Timer D Menü wird gleich wie Timer B eingestellt.

#### Timer E Menu

Timer E Menü wird gleich wie Timer B eingestellt

#### Cruise control Mode (Optional gegen Aufpreis Verfügbar)

"Cruise control" sorgt dafür, dass die Pumpe ungeachtet vom Gegendruck die gleiche Menge Wasser fördert durch das erhöhen oder senken der Drehzahl.

Der Benutzer gibt 2 bis maximal 5 Werte ein im Manuel Modus für den Gebrauch im "Cruise control mode".

#### Cruise Menü

1) Sorgen Sie für eine Stromspannung und das die Pumpe ausgeschaltet ist.

2) Drücken Sie den Menü Knopf.

3) Scrollen Sie mit den Pfeiltasten durch die diversen Menüs. Drücken Sie auf **SELECT** um das Menü Cruise zu aktivieren.

4) Drücken Sie die Pfeiltasten durch die diversen Menüs vom Cruise Menü.

5) Drücken Sie den **SELECT** Knopf um den entsprechenden Wert einzugeben bzw. zu ändern. Dieses machen Sie mit den Pfeiltasten.

6) Speichern Sie die Daten mit der Taste **ENTER**. Mit der **MENÜ** Taste können Sie das Menü ohne Speicherung wieder verlassen.

| Name            | Wert                                     | Beschreibung                                                                                          |
|-----------------|------------------------------------------|----------------------------------------------------------------------------------------------------|
| Margin<br>Power | 0 - 5000 W                               | Dieses kann nur durch die Firma Estrad verändert werden und nicht vom<br>Endverbraucher/Einzelhandel! |
| Speed 1         | 300 – 3000 RPM<br>(Standard<br>1500.RPM) | Wassermenge bei "setpoint 1" wenn der Cruise Control aktive ist.                                      |
| Power 1         | 0 - 3000 W                               | Verbrauch von "setpoint 1" wenn der Cruise Control aktive ist.                                        |

| Speed 2        | 300 – 3000 RPM<br>(Standard<br>1800.RPM) | Wassermenge bei "setpoint 2" wenn der Cruise Control aktive ist.                   |
|----------------|------------------------------------------|------------------------------------------------------------------------------------|
| Power 2        | 0 - 3000 W                               | Verbrauch von "setpoint 2" wenn der Cruise Control aktive ist.                     |
| Speed 3        | 300 – 3000 RPM<br>(Standard<br>2100.RPM) | Wassermenge bei "setpoint 3" wenn der Cruise Control aktive ist.                   |
| Power 3        | 0 - 3000 W                               | Verbrauch von "setpoint 3" wenn der Cruise Control aktive ist.                     |
| Speed 4        | 300 – 3000 RPM<br>(Standard<br>2100.RPM) | Wassermenge bei "setpoint 4" wenn der Cruise Control aktive ist.                   |
| Power 4        | 0 - 3000 W                               | Verbrauch von "setpoint 4" wenn der Cruise Control aktive ist.                     |
| Alarm<br>Speed | 0 – 3000 RPM                             | Alarm wird aktiviert wenn die Pumpe den RPM erreicht hat, welcher eingestellt ist. |

Wichtig:

Der "Cruise-Wert" muss so eingestellt werden, das "Speed 1" kleiner ist als "Speed 2", "Speed 2" entsprechend kleiner als "Speed 3" und dieser kleiner als "Speed 4". Ansonsten erscheint im Display "Alert" in der zweiten Reihe und "Set cruise error" in der dritten Reihe.

Um die Punkte im Cruise Menü zu verändern:

- 1. Sorgen Sie für eine Stromspannung und das die Pumpe ausgeschaltet ist.
- 2. Drücken Sie den Menü Knopf.
- 3. Setzen Sie mit den Pfeiltasten die Pumpe auf die gewünschte Drehzahl (abzulesen im Display). Drücken Sie auf den Cruise Knopf und speichern Sie dann mit "ENTER".
- 4. Drücken Sie die Pfeiltasten durch die diversen Menüs vom Cruise Menü.
- 5. Reduzieren Sie den Durchfluss in dem Sie den Auslauf etwas verkleinern.
- Drücken Sie auf die Liste Knöpfe um den alten Vorgang (eingestellter Durchfluss) wieder herzustellen. Diesen Wert können Sie mit "ENTER" festlegen. Wiederholen Sie diese Schritte bis alle 5 Stufen eingestellt sind. Nun ist die Cruise-Kontrolle eingestellt.

Bitte senden Sie binnen 8 Tagen nach dem Kauf die Garantie-Karte an die Firma ESTRAD ein.

Estrad BV, Westeinde 46, 7711 CL Nieuwleusen (NL), Tel: 0031 529-485476